## Bild formatieren: Größe und Ausschnitt

## • Format und Größe setzen

| Bildpfad<br>(anleitung-mercury/.galleries/bilder/Workflow-Testbilder/PX-600X400-2-Absatz.jpg<br>(b) x 600X400 2-Absatz<br>(b) x 600X400 2-Absatz<br>(b) x 400<br>Beschreibung:<br>Tutorials - Ockumentationen und Anleitungen zu OpenCms, dem Content-Management-System<br>Tutorials - Ockumentationen und Anleitungen zu OpenCms, dem Content-Management-System<br>Tutorials - Ockumentationen und Anleitungen zu OpenCms, dem Content-Management-System<br>(b) x 400<br>Descriptionen und Anleitungen zu OpenCms, dem Content-Management-System<br>Tutorials - Ockumentationen und Anleitungen zu OpenCms, dem Content-Management-System<br>(b) x 400<br>(b) x 400<br>(b) x 40 | Bild                      |                                                                                                    | 4  |
|----------------------------------------------------------------------------------------------------|---------------------------|----------------------------------------------------------------------------------------------------|----|
| Anleitung-mercury/.galleries/bilder/Workflow-Testbilder/PX-600X400-2-Absatz.jpg  PK 600X400 2-Absatz  PK 600X400 2-Absatz  PK 600X400 2-                                                                                                    | Bildpfad                  |                                                                                                    |    |
| Kerner Songer Song                                                                                                    | 600 x 400 🕈               | /anleitung-mercury/.galleries/bilder/Workflow-Testbilder/PX-600X400-2-Absatz.jpg                                                                                                    | J. |
| Lotted genuer volt. Nen winner                                                                                                    | 400 × 200 ♠<br>2 ABSATZ → | PX 600X400 2-Absatz<br>Dimensionen: 600 X 400<br>Beckneibung: Tutorials - Dokumentationen und Anleitungen zu OpenCms, dem Content-Management-System<br>Zuletzte gandert von: kehr wilfried<br>Lanze Anderwaner 18 10 000 3 374 PD |    |

- (1) 🛅 Öffne Bildergalerie » zeigt die Vorschau
- (2) [Bildformat] » öffnet den Reiter Bildformat
- (3) » Felder bearbeiten (siehe Beschreibung unten)
  <u>Format:</u> Liste von vordefinierten Formaten
  <u>Breite:</u> und <u>Höhe:</u> Größe in Pixeln
  Schloss wenn blau: Aufheben Fixierung des Breite/Höhe Verhältnis
  - undo Breite + Höhe zurücksetzen auf Originalformat

  - Ausschneiden siehe unten
- (4) OK » Änderung bestätigen

Originalformat: Maße des Bildes in der Galerie

## Benutzerdefiniertes Format: (Schloss geschlossen)

Änderung von Breite oder Höhe ändert den anderen Wert unter Beibehaltung des Breite/Höhe-Verhältnisses, Größen-Vorgabe beim Ausschneiden mit dem Original-Verhältnis!

**Benutzerdefiniertes Format: (Schloss geöffnet)** Breite und Höhe können frei gewählt werden; Vorgabe von einem neuen Breite/Höhe-Verhältnis für Ausschneiden

Freier Ausschnitt: Breite und Höhe des Ergebnisses werden beim Ausschneiden bestimmt.

## Ausschnitt erstellen

(1) Ausschneiden im Reiter Bildformat » Vorschau öffnenmit dem vollständigen Bild (siehe oben)

Die Auswahl ist immer ein Rechteck!

(2) » Die *linke obere Ecke* dieses Rechtecks mit der linken Maustaste festlegen und bei gedrückter Taste die Maus zur *unteren rechten Ecke* bewegen.

Die Auswahl wird heller mit gestricheltem Rand markiert.

Korrekturen können durch Anfassen und Ziehen mit der Maus an den Kanten oder Ecken durchgeführt werden.

Je nach benutztem Format ist das Breite/Höhe-Verhältnis fest oder wird erst beim Ziehen des Rechtecks bestimmt.

- (3) OK » Ausschnitt festlegen In der Vorschau wird das Ergebnis als Bild angezeigt.
- (4) OK » Formatierung abschließen!

Bei erneutem Aufrufen über den Bildpfad wird an dieser Stelle eine Schaltfläche angezeigt, mit der der Ausschnitt wieder entfernt werden kann!

Das in der Bildergalerie gespeicherte Bild wird durch diese Formatierung(en) nicht verändert!

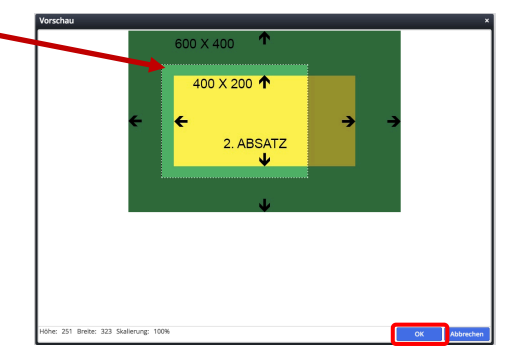

| Eigenschafte | n Bildformat   |                       |                         |              |                    |
|--------------|----------------|-----------------------|-------------------------|--------------|--------------------|
| Format:      | Freier Ausschn | itt → 1⊈ Ausschneiden | 13 Ausschnitt entfernen |              |                    |
| Breite:      | 323            | a                     |                         |              |                    |
| Höhe:        | 251            | 5                     |                         |              |                    |
|              |                |                       |                         | OX           | Galerie anzeizen   |
|              |                |                       |                         | <br><u> </u> | Construe an de Gen |

| Eigenschafter | Bildformat     |                  |
|---------------|----------------|------------------|
| Format:       | Originalformat | → ¥ Ausschneiden |
| Breite:       | 768            | <b>A</b>         |
| Höhe:         | 400            | 5                |

Workflows

| Eigenschaf | ften Bildformat                              |  |  |  |
|------------|----------------------------------------------|--|--|--|
| Format:    | Originalformat 👻 🙀 Ausschneiden              |  |  |  |
| Breite:    | Originalformat<br>Benutzerdefiniertes Format |  |  |  |
| Höhe:      | Freier Ausschnitt<br>Kleines Bild            |  |  |  |
|            | Grosses Bild                                 |  |  |  |